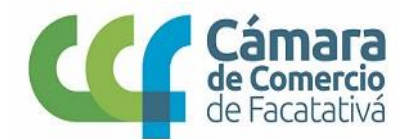

1. Se dirigen en la página principal de la cámara de comercio de Facatativá <u>https://ccfacatativa.org.co/</u>

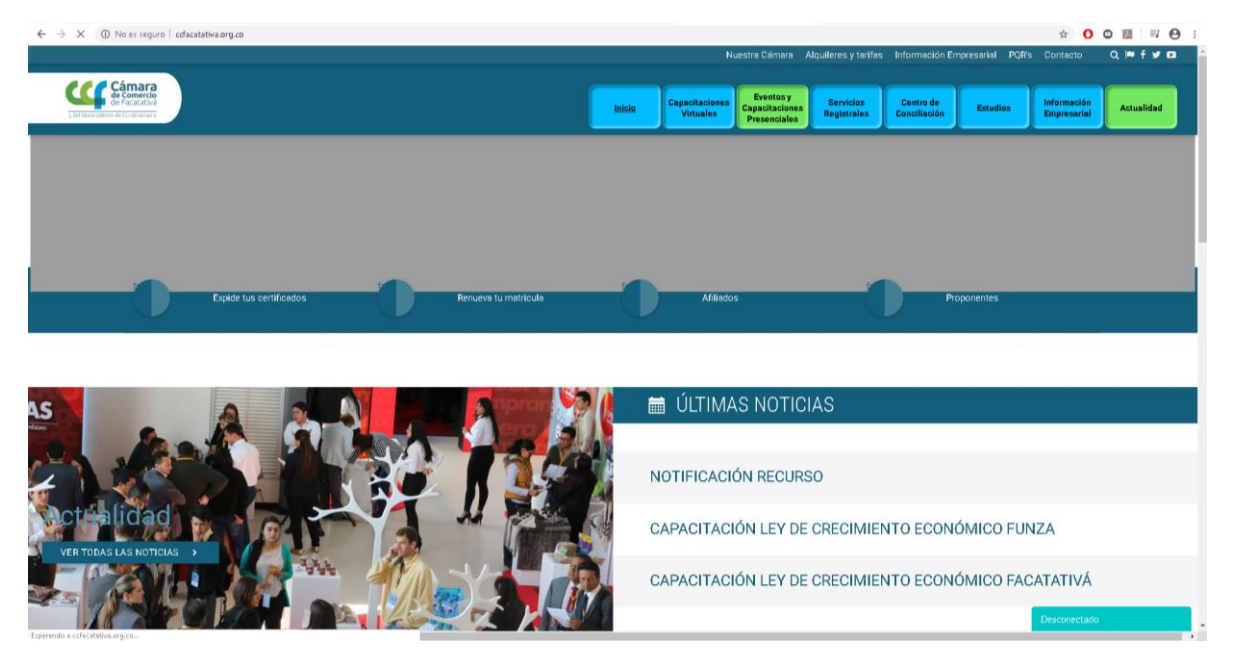

2. Dan clic en Servicios registrales, parte superior derecha.

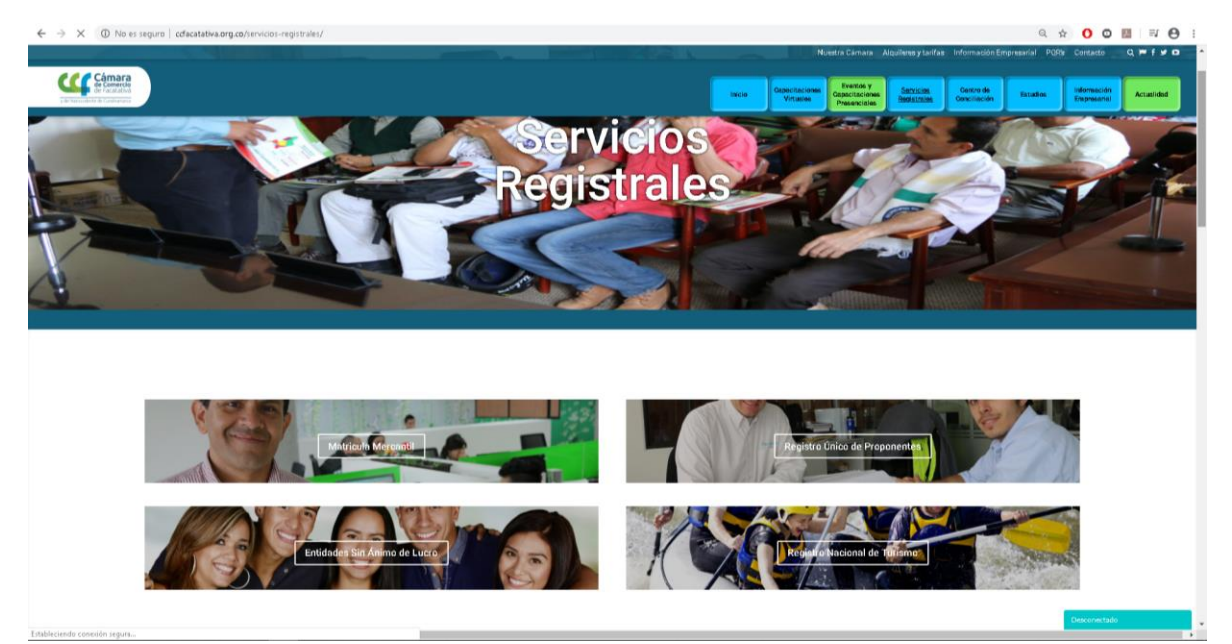

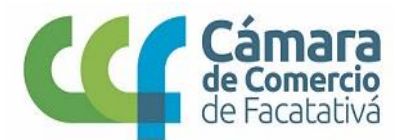

3. Selecciona REGISTO UNICO DE PROPONENTES

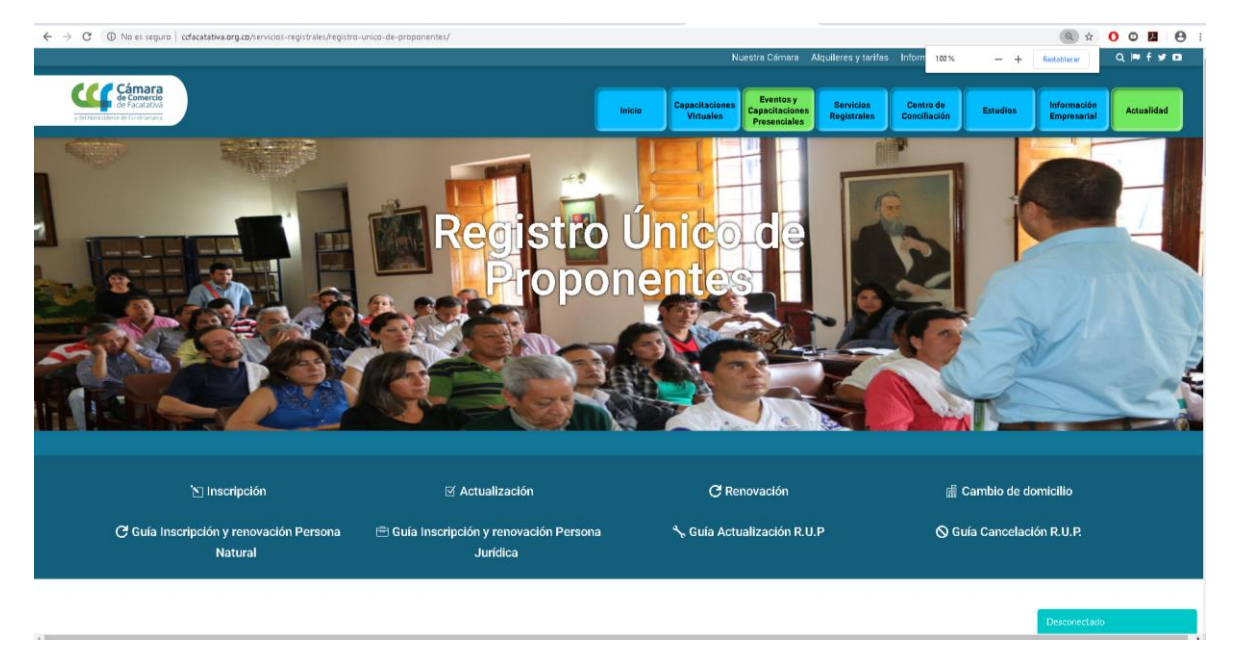

4. INSCRIPCIÓN, ACTUALIZACION Y RENOVACION.

El proceso del Registro de proponentes inicia con el ingreso a la plataforma del Sistema Integrado de Información SII2, en el ítem "inscripción de proponentes".

| Sistema Integrado de Informadón                                                                                                    | ∎ |
|----------------------------------------------------------------------------------------------------|---|
| Confecámaras<br>Acceso al Sistema Integrado de Información                                                                                                    |   |
|                                                                                                    |   |
| Correo Electrónico / Usuario 🕐                                                                                                    |   |
| LPV-REPA                                                                                                    |   |
| Identificación (*)                                                                                                    |   |
| l identificaden                                                                                                    |   |
|                                                                                                    |   |
| _Chiedo la contrastila?                                                                                                    |   |
| Ingresar                                                                                                    |   |
| Si aŭn no esti insorito (registrado), por favor oprima el boston "REGISTRARE" para<br>realizar su solucitud de registro.                                                                                                    |   |
| Registrarse                                                                                                    |   |
| Date que academ a la información constructiva en las registras que administre<br>nuestra ergenación se havas reactavas de las de las personas que maitas las constructivas, por este montes<br>personas que maitas las constructivas, por este montes<br>es necesarios que maitas las unantes que registra da las mismos portempos tendente una |   |

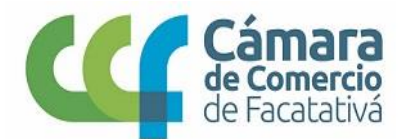

#### 5. Se registra

| ← → C = B sil2.confecamaras.co//sita/plantila/index.php?empresa=478kcod=00.03.201                                                                                                    | ॰ Q 🛧 🚺 🖾 📕 😝 🗄 |
|----------------------------------------------------------------------------------------------------|-----------------|
| Acceso al Sistema Integrado de Información                                                                                                    |                 |
| Access at sistema integrado de información                                                                                                    |                 |
| No stey un todor fundamente de la contrata en la contrata en la co |                 |
| Registrante                                                                                                    |                 |

6. Selecciona el trámite que va realizar (Inscripción, renovación, actualización o cancelación)

| ← → C ■ sii2.confecamaras.co/vista/plan                                                                                                    | tilla/home.php                                                                                             |                                             |                                                                           |                                      |                |                          | 0+ ý                            | 00 |            |
|----------------------------------------------------------------------------------------------------|----------------------------------------------------------------------------------------------------|---------------------------------------------|---------------------------------------------------------------------------|--------------------------------------|----------------|--------------------------|---------------------------------|----|------------|
| Câmara<br>Crêmara                                                                                                    | CAMARA DE COMERCIO DE FACATATIVA                                                                           |                                             |                                                                           |                                      |                |                          |                                 |    | LM         |
| CONSULTAS Y TRANSACCIONES Consultas registros públicos Consultas - registros nacionales                                                                   | ←<br>Información diaria                                                                                    |                                             |                                                                           |                                      |                |                          |                                 |    |            |
| <ul> <li>Trámites Registros públicos</li> <li>Verificación de Identidad</li> <li>Renovar matrícula mercantil</li> </ul>                                   | 42 Matriculados                                                                                            | 258 Reno                                    | ovados                                                                    | 80 Solicitude                        | es de Registro |                          | 78 Inscripciones R<br>Mercantil |    | ~          |
| Matricular     Certificados     Radicar documentos                                                                                                    | Ver mås O                                                                                                  | Ver más                                     | 0                                                                         | Ver mås                              |                | 0                        | Ver mås                         |    | 0          |
| Actos y Documentos Sin Costo (Mercantil y<br>ESADL)     Consectioned (Mercantil y ESADL)                                                                  | 3 Inscripciones Registro Esadi                                                                             | 1 Inscripci<br>Ver más                      | ones Proponentes                                                          |                                      |                |                          |                                 |    |            |
| <ul> <li>Solicitud Correctiones (Mercandi y ESADL)</li> <li>Actualización de datos (mutación)</li> <li>Solicitud de cancelación Reg. Mercantil</li> </ul> | <b>Q</b> . Búsqueda                                                                                        |                                             |                                                                           | -                                    | _              | a                        | Mis trámites                    | 9  | <b>n</b> ( |
| Denòvite de catales financieros     Inscripción de proponente     Actualización de proponente                                                             | A través de esta opción usted puede realizar la bús<br>nuestra entidad. Por favor indique el contenido a b | squeda de los expe<br>suscar en el criterio | dientes que se encuentran inscrito:<br>o que desee y oprima el botón cons | en los registros que admir<br>altar. | istra          | 59YUZC - camb<br>Salvada | iodomicilioproponente           | 20 | 200205     |
| Canceladón de proponente Canceladón de proponente Canteladón de proponentes                                                                               | Matrícula<br>Matricula                                                                                     |                                             | Proponente                                                                |                                      |                | E6GH05 - camb<br>Selvede | iodomicilioproponente           | 20 | 200130 🕕   |
| <ul> <li>Prepagar Servicios</li> <li>Compra de Servicios Empresariales</li> </ul>                                                                         | Nombre                                                                                                    |                                             | Palabras                                                                  |                                      |                |                          |                                 |    |            |
|                                                                                                    | Identificación / NIT                                                                                       |                                             |                                                                           |                                      |                |                          |                                 |    |            |
|                                                                                                    | Identificación / NIT                                                                                       |                                             |                                                                           |                                      | _              |                          |                                 |    |            |
| in contribution of 170%                                                                                                    |                                                                                                    |                                             |                                                                           | <b> ∆</b> Limpiar <b>Q</b>           | Continuar      |                          |                                 |    |            |

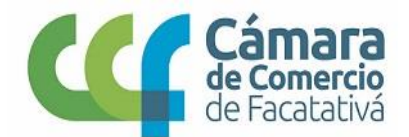

7. Dar clic en ACEPTAR los términos del servicio, si está de acuerdo para continuar con la inscripción

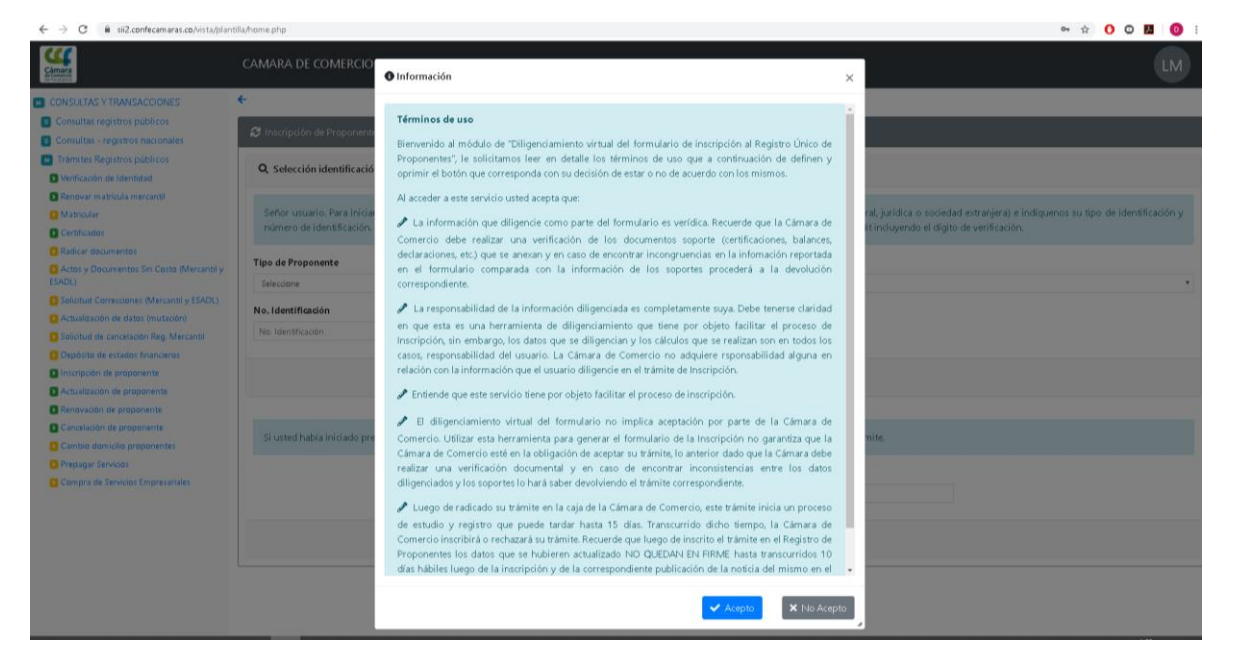

8. Seleccione los datos para el tipo de proponente, en este caso persona natural o persona jurídica, posteriormente elija el tipo de identificación y digite el número correspondiente, dar clic en Continuar

| ← → C 🔒 sii2.confecamaras.co/vista/plan                                                                                                    | er 🕁 🔿 🖸 🖪   🔞 :                                                      |
|----------------------------------------------------------------------------------------------------|-----------------------------------------------------------------------|
|                                                                                                    | CAMARA DE COMERCIO DE FACATATIVA                                      |
| CONSULTAS Y TRANSACCONES     Consultar registros publicos     Consultar registros publicos     Consultar registros publicos     Verlicación de identidad     Matociar     Verlicación de identidad     Matociar     Centificades     Centificades     Centificades     Centificades     Centificades     Sedicer documentos     Actualesción e datas (mutación)     Sedictus Correctiones (Mercantil y ESADL)     Sedictus de cancelación Reg. Marcantil     Depositio de catas (mutación)     Sedictus de cancelación Reg. Marcantil     Depositio de estados finaciones     Discription de proponente     Cancelación de proponente     Cancelación de proponente     Cancelación de proponente     Cancelación de proponente     Cancelación de proponente     Cancelación de proponente     Cancelación de proponente     Cancelación de proponente     Cancelación de proponente     Cancelación de proponente     Cancelación de proponente     Cancelación de proponente     Cancelación de proponente     Cancelación de proponente     Secuence do Bervicio Engenerateles | CAMARA DE COMERCIO DE FACATATIVA  C C C C C C C C C C C C C C C C C C |
|                                                                                                    | NUMERO RECUPERACIÓN                                                   |

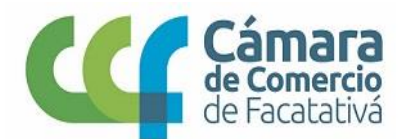

9. Si se encuentra inscrito en el Registro mercantil, se encontrarán diligenciados estos campos, de los cuales podrá realizar las modificaciones permitidas para proceder a diligenciar el formulario, posteriormente dar clic en la opción "Formulario". Aparecerá información completa del proponente, confirmar información y seleccionar.

| Matricular                                         | Por favor complete la<br>Cámara de Comercio | a información que se solicita a continuación. Si usted s   | e encontraba previamente inscrito (como prop    | sonente o comerc    | iante) habrán ciertos | datos que no podrá modificar. Si dete | ta error en ellos por favor infórmelo |
|----------------------------------------------------|---------------------------------------------|------------------------------------------------------------|-------------------------------------------------|---------------------|-----------------------|---------------------------------------|---------------------------------------|
| Certificados                                       |                                             |                                                            |                                                 |                     |                       |                                       |                                       |
| Radicar documentos                                 | Tipo Proponente:                            |                                                            | Organización:                                   |                     |                       | Nombre completo                       |                                       |
| Actos y Documentos Sin Costo (Mercantil y<br>SADL) | Pnat                                        |                                                            | PERSONA NATURAL                                 |                     | *                     | LEON MORENO DIANA CAROLIN             | A                                     |
| Solicitud Correcciones (Mercantil y ESADL)         | Primer apellido                             |                                                            | Segundo apellido                                |                     |                       | Primer nombre                         |                                       |
| Actualización de datos (mutación)                  | LEON                                        |                                                            | MORENO                                          |                     |                       | DIANA                                 |                                       |
| Solicitud de cancelación Reg. Mercantil            |                                             |                                                            |                                                 |                     |                       |                                       |                                       |
| Depósito de estados financieros                    | Segundo nombre                              |                                                            | Tipo de identificación: 😯                       |                     |                       | Número de identificación: 😗           |                                       |
| Inscripción de proponente                          | CAROLINA                                    |                                                            | CÉDULA DE CIUDADANÍA                            |                     | *                     | 1070963980                            |                                       |
| Actualización de proponente                        | Número del Nit 🕜                            |                                                            |                                                 |                     |                       |                                       |                                       |
| Renovación de proponente                           | 1.070,963,980-0                             |                                                            |                                                 |                     |                       |                                       |                                       |
| Cancelación de proponente                          |                                             |                                                            |                                                 |                     |                       |                                       |                                       |
| Cambio domicilio proponentes                       |                                             |                                                            |                                                 |                     |                       |                                       |                                       |
| Prepagar Servicios                                 | EQOIDACION                                  |                                                            |                                                 |                     |                       |                                       |                                       |
| Compra de Servicios Empresariales                  | Si está de acuerdo o                        | con la liquidación y ha digitado la información solicitada | u por favor oprima el botón "Formulario" para e | continuar con el tr | ámite.                |                                       |                                       |
|                                                    | Servicio                                    | Nombre                                                     |                                                 | Prep                | Cantidad              | Base                                  | Valor                                 |
|                                                    | 01020301                                    | INSCRIP. REGISTRO PROPONENTES                              |                                                 |                     | 1                     | \$0                                   | \$576,000                             |
|                                                    |                                             |                                                            |                                                 |                     |                       | Valor bruto                           | \$576,000                             |
|                                                    |                                             |                                                            |                                                 |                     |                       | Iva                                   | \$0                                   |
|                                                    |                                             |                                                            |                                                 |                     |                       |                                       |                                       |
|                                                    |                                             |                                                            |                                                 |                     |                       | Total                                 | \$576,000                             |

10. Una vez, que se da ingreso al formulario se genera el número de recuperación, el cual se debe conservar hasta finalizar la inscripción del Registro de Proponentes.

| e -> C isiz.conrecamaras.co/vista/plant          | ana/nome.pnp#step+1                                                    |                                                                                                    |                                                                               |                                       |                                                       | ···· ··· ··· ··· ··· ··· ··· ··· ···· ···· |
|--------------------------------------------------|------------------------------------------------------------------------|----------------------------------------------------------------------------------------------------|-------------------------------------------------------------------------------|---------------------------------------|-------------------------------------------------------|--------------------------------------------|
| Stante -                                         | camara de comercio di                                                  | e facatativa                                                                                        |                                                                               |                                       |                                                       | LM                                         |
| CONSULTAS Y TRANSACCIONES                        | <del>&lt;</del>                                                        |                                                                                                    |                                                                               |                                       |                                                       |                                            |
| Consultas registros públicos                     | <b>-</b>                                                               |                                                                                                    |                                                                               |                                       |                                                       |                                            |
| Consultas - registros nacionales                 | Captura formulario proponent                                           | tes (Decreto 1510 de 2013)                                                                          |                                                                               |                                       |                                                       |                                            |
| Trámites Registros públicos                      | Annariada uruaria, urtad nadek                                         | recuperar ou trêmite en cualquier momento o                                                         | itando al riguiante número de regunero                                        | ción: WVECN                           |                                                       |                                            |
| Verificación de Identidad                        | Apreciado usuano, usted podra                                          | recuperar su tramite en cualquier momento c                                                         | rtando el siguiente numero de recupera                                        | CION: JANE CIN                        |                                                       |                                            |
| Renovar matricula mercantil                      | mit to farme alter that an elater                                      |                                                                                                    |                                                                               |                                       |                                                       |                                            |
| D Matricular                                     | Información del registro                                               |                                                                                                    |                                                                               |                                       |                                                       |                                            |
| Certificados                                     | Número liquidación:                                                    | Tipo de trâmite:                                                                                    | Fe                                                                            | cha:                                  | Nit                                                   |                                            |
| Radicar documentos                               | 878799                                                                 | inscripcionproponent                                                                                | * 2                                                                           | 020-03-10                             | 10709639800                                           |                                            |
| Actos y Documentos Sin Costo (Mercantil y ESADL) | Nombre:                                                                | Estado trâmite:                                                                                     | N                                                                             | imero recuperación:                   |                                                       |                                            |
| Solicitud Correcciones (Mercantil y ESADL)       | LEON MORENO DIANA CAROLINA                                             | A 02 - Salvada                                                                                      |                                                                               |                                       |                                                       |                                            |
| Actualización de datos (mutación)                |                                                                        |                                                                                                    |                                                                               |                                       |                                                       |                                            |
| 🖸 Solicitud de cancelación Reg. Mercantil        |                                                                        |                                                                                                    |                                                                               |                                       |                                                       |                                            |
| Depósito de estados financieros                  | 🗷 Captura de datos                                                     |                                                                                                    |                                                                               |                                       |                                                       |                                            |
| Inscripción de proponente                        |                                                                        |                                                                                                    |                                                                               |                                       |                                                       |                                            |
| Actualización de proponente                      | Apreciado usuario, Por favor digit<br>Estos mensaies le avudarán a con | te uno a uno los campos que se indican en cada g<br>notementar la información que debe anexar y min | rupo de datos. Igualmente ponga especial<br>imizar los riesgos de devolución. | atención en aquellos grupos donde e   | il sistema le solicita anexar soportes documentales ; | y/o generar certificaciones.               |
| Renovación de proponente                         |                                                                        | sheriterine in a contraction data actor a relief y this                                             | anne ar an an an an an an an an an an an an an                                |                                       |                                                       |                                            |
| Cancelación de proponente                        | Bloque 1                                                               | Bloque 2                                                                                            | Eloque 3                                                                      | Bloque 4                              | Eloque 5                                              |                                            |
| Cambio domicilio proponentes                     | Dates básices                                                          | Datos de Ubicación Comercial y de Notificación                                                      | Capacidad financiera y Capacidad de                                           | Clasificaciones                       | Experiencia                                           |                                            |
| Prepagar Servicios                               | ۲                                                                      |                                                                                                    | Organización                                                                  |                                       |                                                       |                                            |
| Compra de Servicios Empresariales                |                                                                        |                                                                                                    |                                                                               |                                       |                                                       |                                            |
|                                                  | 🗷 Datos básicos                                                        |                                                                                                    |                                                                               |                                       |                                                       |                                            |
|                                                  | 🖬 Datos básicos - Identific                                            | cación                                                                                              |                                                                               |                                       |                                                       |                                            |
|                                                  | Por favor asegúrese que apare                                          | ece correctamente su tipo de identificación y su n                                                  | úmero de identificación. Si estos no apareo                                   | e correctamente, por favor modifiquel | los                                                   |                                            |
|                                                  |                                                                        |                                                                                                    |                                                                               |                                       |                                                       |                                            |

FORMULARIO

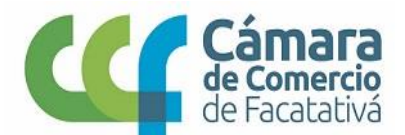

11. Verificar que los datos que aparecen en el BLOQUE **DATOS BASICOS** se encuentran correctamente diligenciados. Los campos en verde son necesarios para continuar con el proceso de inscripción y una vez verificada la información se procede a "Grabar".

| 0                                                                                                    | CAMARA DE COMERCIO DE                                                                                                    | Facatativa                                                                                   |                                                                                       |                                   |                                                                                                    | LN                             |
|----------------------------------------------------------------------------------------------------|----------------------------------------------------------------------------------------------------|----------------------------------------------------------------------------------------------|---------------------------------------------------------------------------------------|-----------------------------------|----------------------------------------------------------------------------------------------------|--------------------------------|
| ilicitud de cancelación Reg. Mercantil<br>epósito de estados financieros                                     | 🖪 Captura de datos                                                                                                    |                                                                                              |                                                                                       |                                   |                                                                                                    |                                |
| cripcion de proponente<br>tualización de proponente<br>novación de proponente                                | Apreciado usuario, Por favor digite<br>Estos mensajes le ayudarán a com                                                                                                    | uno a uno los campos que se indican en cada<br>plementar la información que debe anexar y mi | grupo de datos. Igualmente ponga especial a<br>inimizar los riesgos de devolución.    | stención en aquellos grupos donde | el sistema le solicita anexar soportes documentale                                                        | s y/o generar certificaciones. |
| ncelación de proponente<br>mbio domicilio proponentes<br>ipagar Servicios<br>mpra de Servicios Empresariales | Datas básicas                                                                                                    | Data: de Ubicación Comercial y de Notificación                                               | Capacidad financiara y Capacidad de<br>Organización                                   | Clasificacianes                   | Dioque 5<br>Esperiencia                                                                                   |                                |
|                                                                                                    | 🕼 Datos básicos                                                                                                    |                                                                                              |                                                                                       |                                   |                                                                                                    |                                |
|                                                                                                    | 🖬 Datos básicos - Identifica                                                                                                    | ıción                                                                                        |                                                                                       |                                   |                                                                                                    |                                |
|                                                                                                    | Por favor asegúrese que apares                                                                                                    | e correctamente su tipo de identificación y su r                                             | número de identificación. Si estos no aparece                                         | correctamente, por favor modifiqu | elos                                                                                                    |                                |
|                                                                                                    | Trámitar                                                                                                    |                                                                                              | Organización jurídica:                                                                |                                   | Nit del proponente: 😯                                                                                     |                                |
|                                                                                                    | indimite.                                                                                                    |                                                                                              |                                                                                       |                                   |                                                                                                    |                                |
|                                                                                                    | inscripcionproponente                                                                                                    |                                                                                              | PERSONA NATURAL                                                                       |                                   | 10709639800                                                                                               |                                |
|                                                                                                    | inscripcionproponente<br>Nombre                                                                                                    |                                                                                              | PERSONA NATURAL                                                                       |                                   | 10709639800<br>Ape 2                                                                                      |                                |
|                                                                                                    | inscripcionproponente Nombre LEON MORENO DIANA CAROLIT                                                                                                    | A                                                                                            | PERSONA NATURAL Ape 1 LEON                                                            |                                   | 10709639800<br>Ape 2<br>MORENO                                                                            |                                |
|                                                                                                    | inscriptionproponente<br>Nombre<br>LEON MORENO DIANA CAROLII<br>Nom 1                                                                                                    | VA                                                                                           | PERSONA NATURAL Ape 1 LEON Nom 2                                                      |                                   | 10709639800<br>Ape 2<br>MORENO<br>Tipo de identificación:                                                 |                                |
|                                                                                                    | inscriptionproponente Nombre LEON MORENO DIANA CAROLII Nom 1 DIANA                                                                                                    | 4A                                                                                           | PERSONA NATURAL<br>Ape 1<br>LEON<br>Nom 2<br>CAROLINA                                 |                                   | 10709539800<br>Ape 2<br>MORENO<br>Tipo de identificación:<br>CEDULA DE CIUDADANIA                         |                                |
|                                                                                                    | inscriptionproponente<br>Nombre<br>LLON MORENO DIANA CAROLI<br>Nom 1<br>DIANA<br>Número de identificación:                                                                                                    | ца                                                                                           | PERSONA NATURAL<br>Ape 1<br>LEON<br>Nom 2<br>CAROLINA<br>Nacionalidad                 |                                   | 10709539800<br>Ape 2<br>MORENO<br>Tipo de identificación:<br>CEDUA DE CIUDADANIA<br>Tamaña de la empresa: |                                |
|                                                                                                    | Instruction of the second second seco | 94<br>                                                                                       | PERSONA NATURAL<br>Ape 1<br>LEON<br>Nom 2<br>CAROLINA<br>Nacionalidad<br>NACIONALIDAD |                                   | 10796539800 Ape 2 MORENO Tipo de identificación: CCDULA DE CUDMOANIA Tamáño de la empresa: Selectore      |                                |

El siguiente paso es cargar las imágenes según el documento requerido en archivo PDF.

| CAMARA DE              | COMERCIO DE FACATATIVA                                                                                                    |                   |
|------------------------|----------------------------------------------------------------------------------------------------|-------------------|
| Debe ane<br>favor revi | xar al trámite los siguentes soportes como parte del proceso general que está realizando. Para facilitar el proceso de diligenciamiento a continuación podrá cargar los soportes que se le solicitan y/o generarlos<br>sar uno a uno los requisitos.                                                                                                    | si es del caso. I |
| III IMPOF<br>Cámara d  | STANTE III Los soportes que se anseen (milgenies) deben estar debidamente diligenciados y firmados por quien corresponda, ser claros y exactos. Se entenderán válidos y reemplazan las copias físicas que se<br>le Comercio. En caso de detectante fulescial esta será remitida a las autoridades competentes.                                                                                                    | entregan ant      |
|                        | Buscan                                                                                                    |                   |
| Sec.11                 | Descripción                                                                                                    | Acciones          |
| 01) <sup>1</sup>       | RUT DEL PROPONENTE Copia del RUT de la persona natural                                                                                                    | 1                 |
| 02)                    | DOCUMENTO DE EXENTEDAD DEL PROPONENTE Copia del documento de identidad del proponente persona natural.                                                                                                    | 1                 |
| 03)                    | CIRTERCACION DEL NAMAÑO DE LA DUPRESA<br>Certificación de la empresa firmada por el proponente a su contador. Recuerdo que se considera pequeña empresa cuando tenga activos infesiores a 5000 SMMU y menos de 50 empleados.                                                                                                    |                   |
| 04)                    | DOCUMENTO DE EICHTIDAD DEL CONTADOR O REVISOR FISCAL<br>Capia del documento de identidad del contador público o revisor fucal que firma las certificaciones nexas y las informes financieros.                                                                                                    | 1                 |
| 05)                    | TAR RETA PROFESIONAL DEL CONTADOR PUBLICO O REVISOR FECAL.<br>Copia de la tejeta profesional del contador público a revisar fiscal (orgán sua el casa) que firma las certificaciones y los informes financienos.                                                                                                    | 1                 |
| 06)                    | CERTEFEXACION DE LA JUNIA CINTINAL DE CONTADORES<br>Certificación de la Junta Central de Contadores, con fecha de expedición inferior a 2 meses, del contador o revisor físcal que firma las declanaciones y los informes financieros.                                                                                                    | 1                 |
| 07)                    | CONTEXEXCENDED APOINTS & SIGNAMO DE SECRAMON DOSCHE.<br>De scender cui le catedoris en la cyr de 200 e 200, telcado 5 qui proponente dels ansars centricación en la que conte que se rescuente al día en suo obligaciones laborales relacionadas can Planilla Única de Aporte al Soltema de<br>Seguinda Solad. En cas de persona subural in empleadas, monar capia del último paga de la planilla única del apopenente. En cas de persona handa comentegada, senara centificación del contadore a moisor fisical dinde canate que se<br>encentra al día centa pagenta a latima de apopular casa de una delativa, capia de la planilla única de apopenente y una especteada. |                   |
| Mostrand               | o registros del 1 al 7 de un total de 7 registros                                                                                                    |                   |
|                        | Anterior bloque                                                                                                    | Siguiente ble     |

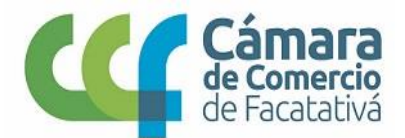

**NOTA:** El presente icono indica que se debe imprimir el certificado, diligenciarlo, firmarlo y luego cargarlo al sistema en PDF

| rde q       | ue se considera                                                                                                    |
|-------------|----------------------------------------------------------------------------------------------------|
| <i>)</i> 5. |                                                                                                    |
|             | DECLARACIÓN DE LA CLASIFICACIÓN POR TAMAÑO DE LA EMPRESA GRAN,<br>Mediana, pequeña o Microempresa.                        |
|             | FACATATIVA, 10 de marzo de 2020                                                                                           |
|             | EL SUSCRITO REVISOR FISCAL O CONTADOR PÚBLICO DE:                                                                         |
|             | LEON MORENO DIANA CAROLINA<br>10709639800                                                                                 |
|             | CERTIFICA                                                                                                    |
|             | QUE EL PROPONENTE SE CLASIFICÓ COMO                                                                                       |
|             |                                                                                                    |
|             | Esta costilización se presenta bajo la gravedad del juramente, entreda e do las implicaciones<br>legades que esto combrea |
|             | FIRMAREVISOR FISCAL O CONTADOR PÚBLICO                                                                                    |
|             | NOMBRE REVISOR FISCAL O CONTADOR PÚBLICO                                                                                  |
|             | T.P. No                                                                                                    |
|             | FIRMADEL REPRESENT INTELEGAL                                                                                              |
|             | NOMENE DEL REPRESENTANTE LEO AL                                                                                           |
|             | DOC.IDENTIDAD NO                                                                                                    |
|             | NORMATIVIDAD<br>Numeral 1 inclus 1.4 del articult 2.2.1.1.5.2 del Decemb 1052 de 2015 y Pasigrafo de inumeral             |
|             | 4.2.2.1. de la Cécular Unice de la Superixtendencia de Industria y Comercio                                               |

12. El siguiente es el BLOQUE **DATOS DE UBICACIÓN COMERCIAL Y DE NOTIFICACION**, que si tiene matricula mercantil traerá la información, de lo contrario debe diligenciar la dirección comercial y judicial, posteriormente "GRABAR"

| 10-110-0511005-11110110181455                                                                                        |                                                                                                    | de facatativa                                                                                                    |                                                                                   |                                                                                                    |                                                                                |                                            |                                                             |                                                            |                    |
|----------------------------------------------------------------------------------------------------|----------------------------------------------------------------------------------------------------|----------------------------------------------------------------------------------------------------|-----------------------------------------------------------------------------------|----------------------------------------------------------------------------------------------------|--------------------------------------------------------------------------------|--------------------------------------------|-------------------------------------------------------------|------------------------------------------------------------|--------------------|
| ción de proponente<br>zación de proponente<br>ición de proponente                                                    | Apreciado usuario, Por favor dij<br>Estos mensajes le ayudarán a o                                                                                                    | gite uno a uno los campos que<br>omplementar la información qu                                                                                     | se indican en cada<br>Je debe anexar y mi                                         | grupo de clatos. Igualmente ponga es<br>inimizar los riesgos de devolución.                                                                                                 | pecial atención en aqu                                                         | ellos grupos donde                         | el sistema le solicita ar                                   | nexar soportes documentales y/o ger                        | nerar certificacio |
| Cancelación de proponente<br>Cambio domicilio proponentes<br>Prepagar Servicios<br>Compra de Servicios Empresariales | Datos básicos                                                                                                    | Datos de Ubicación Comerc                                                                                                    | <b>se 2</b><br>cial y de Notificación                                             | Bloque 3<br>Capacidad financiera y Capacidad de<br>Organización                                                                                                    | Clarifi                                                                        | loque 4<br>icaciones                       | Bi<br>Dipe                                                  | loque 5<br>rriencia                                        |                    |
|                                                                                                    | 🖪 Datos de Ubicación Co                                                                                                    | mercial y de Notificación                                                                                                    |                                                                                   |                                                                                                    |                                                                                |                                            |                                                             |                                                            |                    |
|                                                                                                    |                                                                                                    |                                                                                                    |                                                                                   |                                                                                                    |                                                                                |                                            |                                                             |                                                            |                    |
|                                                                                                    | Datos de ubicación co<br>Indique a continuación de<br>"Apéndice Cruce", "Orientac                                                                                                  | imercial<br>la manera más exacta posible l<br>ión Cruce", "Placa" y "Complem                                                                       | la información rela:<br>iento", esto nos per                                      | cionada con su ubicación comercial. Li<br>mitirá brindar mayor exactitud en el p                                                                                            | e sugerimos utilizar la<br>roceso de certificación.                            | tabulación haciendi                        | o uso de los campos                                         | "Tipo vía", "Número", "Apéndice", "C                       | Drientación", "C   |
|                                                                                                    | Datos de ubicación co<br>Indique a continuación de l<br>"Apéndice Cruce", "Orientac                                                                                                | Imercial<br>la manera más exacta posible la<br>són Cruce", "Placa" y "Complem<br>Dirección comercial<br>Dirección comercial                        | la información rela:<br>iento", esto nos per<br>d:                                | cionada con su ubicación comercial. Lu<br>mitirá brindar mayor exactitud en el p                                                                                            | e sugerimos utilizar la<br>roceso de certificación.                            | tabulación haciendi                        | o uso de los campos                                         | "Tipo via", "Número", "Apéndice", "C                       | Drientación", "C   |
|                                                                                                    | E Datos de ubicación co<br>Indique a continuación de<br>"Apendice Cruce", "Orientac                                                                                                | imercial<br>la manera más exacta posible li<br>són Cruce", "Placa" y "Complem<br>Dirección comercial<br>Dirección comercial<br>Num A               | la información rela:<br>iento", esto nos per<br>il:<br>Apren                      | cionada con su ubicación comercial. Li<br>mitirís brindar mayor exactitud en el p<br>Orient Num                                                                             | e sugerimos utilizar la<br>roceso de certificación.<br>Apren                   | tabulación haciendi                        | o uso de los campos<br>Placa                                | "Tipo via", "Número", "Apéndica", "C<br>Comple.            | Drientación", *C   |
|                                                                                                    | Z Datos de ubicación co<br>Indepar a continuación de<br>'Apindice Gruce', "Onientac<br>Via<br>Seleccone                                                                            | Ia manera más exacta posible i<br>són Cruce", "Placa" y "Complem<br>Dirección comercial<br>Dirección comercial<br>Num A<br>Num A                   | la información rela:<br>iento", esto nos per<br>il:<br>Apren<br>Seleccione *      | cionada con su ubicadón comercial. La<br>mitirá brindar mayor exactitud en el p<br>Orient Num<br>Seleccione _ *                                                             | e sugerimos utilizar la<br>roceso de certificación.<br>Apren<br>Seleccione = * | Orient<br>Seleccione *                     | o uso de los campos<br>Placa                                | "Tipo vía", "Número", "Apéndica", "C<br>Comple.<br>Comple. | Drientación", "C   |
|                                                                                                    | Z Datos de ubicación co<br>Indique a continuación de<br>"Apendice Cruce", "Orientac<br>Via<br>Seleccone _<br>Municipio comercial:                                                  | Ia manera más exacta posibile I<br>són Cruce", "Place" y "Complem<br>Dirección comercial<br>Dirección comercial<br>Num A<br>• Num [                | la información rela<br>irento", esto nos per<br>il:<br>Apren<br>Seleccione        | conside con su ubicación comercial. Li<br>mitirá brindar mayor exactitud en el p<br>Orient Num<br>Seleccione – *)<br>Télefono No. 1                                         | e sugerimos utilizar la<br>roceso de certificación.<br>Apren<br>Seleccione – * | tabulación haciendi<br>Orient              | Placa<br>Placa<br>Télefono No. 2                            | 'Tipo vis', 'Numero', 'Apéndice', 'C<br>Compte.<br>Compte. | Drientación", *C   |
|                                                                                                    | Z Datos de ubicación co     Indique a continuación de     'Agendice Cruce', "Orientac      Vía     Seleccone      Município comercial:     Seleccone                               | mercial<br>la manera más exacta posible la<br>bón Cruce", "Place" y "Complem<br>Dirección comercial<br>Dirección comercial<br>Num A<br>• Num [Num] | la información relat<br>rento", esto nos per<br>d:<br>Seleccione *<br>v           | cionada con su ubicación comercial. Li<br>mitirá brindar mayor exactitud en el p<br>Orient Num<br>Seleccione – * Num<br>Télefono No. 1<br>Télefono No. 1                    | e sugerimos utilizar la<br>roceso de certificación.<br>Apren<br>Seleccione _ * | tabuladdn haciendl<br>Orient               | Placa Placa Télefono No. 2 Telefono No. 2                   | "Tipo vis", "Numero", "Apéndica", "C<br>Comple.            | Drientación", *C   |
|                                                                                                    | Ze Datos de ublicación co<br>Indique a continuación de<br>'Agendice Cruce', "Orientac<br>Via<br>Seleccione<br>Município comercial:<br>Seleccione<br>Télefono No. 3                 | mercial<br>la nance más exacta posible<br>dón Cruce", "Piso" y "Comptem<br>Direción comercial<br>Direción comercial<br>Num A<br>Num A              | la información rela<br>sento", esto nos per<br>d:<br><u>Apren</u><br>Seleccione * | conada con su ubicación comercial. Li<br>mitirá brindar mayor exactitud en el p<br>Orient Num<br>Seleccione – • Num<br>Telefono No. 1<br>Telefono No. 1<br>Email:           | e sugerimos utilizar la<br>roceso de certificación.<br>Apren<br>Seleccione *   | tabulación haciendi<br>Orient Seleccione * | Placa Placa Télefono No. 2                                  | "Tpo vis", "Numero", "Apéndica", "C<br>Cemple.<br>Comple   | Drientación", "C   |
|                                                                                                    | Zer Datos de ubicación co<br>Indepas a continuación de<br>"Agendice Cruce", "Orientac<br>Via<br>Seleccone<br>Município comercial:<br>Seleccone<br>Télefono No. 3<br>Télefono No. 3 | Inner cial Ia manera más exacta posible Ia manera más exacta posible Dirección comercial Dirección comercial Nom A Nom                             | la información rela<br>itento", esto nos per<br>d:<br>Seleccione *                | consida con su ubicación comercial. Li<br>minitrá brindar mayor exactitud en el p<br>Orient Nun<br>Seleccione – * Num<br>Télefono No. 1<br>Télefono No. 1<br>Emal:<br>Emali | e sugerimos utilizar la<br>roceso de certificación<br>Apren                    | tabulación haciende                        | Placa<br>Placa<br>Placa<br>Télefono No. 2<br>Télefono No. 2 | 'Tipo via', 'Numero', 'Apéndica', 'C<br>Cemple.<br>Comple. | Orientación", "C   |

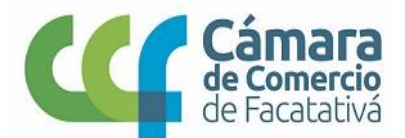

13. En el BLOQUE **CAPACIDAD FINANCIERA Y CAPACIDAD DE ORGANIZACIÓN**, donde se deben diligenciar los estados financieros del año inmediatamente anterior y posteriormente "GRABAR" la información.

| O      B sii2.confecamaras.co/vista                     | a/plantilla/home.php#step-3                                                                    |                                                                        |                                                              |                                              |                                                    | ब ् हे 🚺                        | 0 🔼          |
|---------------------------------------------------------|------------------------------------------------------------------------------------------------|------------------------------------------------------------------------|--------------------------------------------------------------|----------------------------------------------|----------------------------------------------------|---------------------------------|--------------|
|                                                         | CAMARA DE COMERCIO DE FACATATIV                                                                |                                                                        |                                                              |                                              |                                                    |                                 |              |
| Inscripción de proponente                               | La Captura de datos                                                                            |                                                                        |                                                              |                                              |                                                    |                                 |              |
| Actualización de proponente<br>Renovación de proponente | Apreciado usuario, Por favor digite uno a uno<br>información que debe anexar y minimizar los r | los campos que se indican en cada grupo de da<br>iesgos de devolución. | tos. Igualmente ponga especial atención en aquellos gruj     | pos donde el sistema le solicita anexar sopo | ortes documentales y/o generar certificaciones. Es | tos mensajes le ayudarán a comp | plementar la |
| Cambio damidilo proponentes<br>Prepagar Servicios       | Bloque 1<br>Driss bésicos                                                                      | Bloque 2<br>Datos de Ubicación Con esciel y de Notificación            | Bloque 3<br>Capacidad financians y Capacidad de Organización | Bloque 4<br>Clasficaciones                   | Bloque 5<br>Experiencia                            |                                 |              |
| Compra de Servicios Empresariales                       |                                                                                                |                                                                        | •                                                            |                                              |                                                    |                                 |              |
|                                                         | 🕼 Capacidad financiera y Capacidad de Orge                                                     | inización                                                              |                                                              |                                              |                                                    |                                 |              |
|                                                         | Capacidad financiera                                                                           |                                                                        |                                                              |                                              |                                                    |                                 |              |
|                                                         | A continuación se despliega el formulario ;                                                    | iara la captura de la información financiera, recu                     | ierde que la información a reportar debe corresponder al     | último corte anual o en su defecto a la info | mación financiera de apertura.                     |                                 |              |
|                                                         |                                                                                                |                                                                        | Fecha de corte, normalmente el último corte anual, fe        | ermato AAAA-MM-DD:                           |                                                    |                                 |              |
|                                                         |                                                                                                |                                                                        | Fecha de corte                                               | <b>60</b> 65                                 |                                                    |                                 |              |
|                                                         | 🖉 Información de Activos                                                                       |                                                                        |                                                              |                                              |                                                    |                                 |              |
|                                                         | Activo Contiente (ActCte)                                                                      |                                                                        | Activo No Corriente (ActNoCte)                               |                                              | Activos Totales (ActTot)                           |                                 |              |
|                                                         | Activo Corriente (ActCte)                                                                      |                                                                        | 0                                                            |                                              | Activos Totales (ActTot)                           |                                 |              |
|                                                         | 🕞 Información de Pasivos y Patrimonio                                                          |                                                                        |                                                              |                                              |                                                    |                                 |              |
|                                                         | Pasitro Corriente (PasCte)                                                                     |                                                                        | Pasivo Largo Plazo (PasLar)                                  |                                              | Pasiro Total (PasTot)                              |                                 |              |
|                                                         | Pasivo Corriente (PasCte)                                                                      |                                                                        | 0                                                            |                                              | Pasivo Total (PasTot)                              |                                 |              |
|                                                         | Patrimonio Neto (PatNet)                                                                       |                                                                        | Pasivo + Patrimonio (PasPat)                                 |                                              | logresos Actividad Principal                       |                                 |              |
|                                                         | 0                                                                                              |                                                                        | 0                                                            |                                              | 0                                                  |                                 |              |
|                                                         | Otros Ingresos                                                                                 |                                                                        | Gastos Operacionales (GasOpe)                                |                                              | Otros Gastos                                       |                                 |              |
|                                                         | 0                                                                                              |                                                                        | 0                                                            |                                              | 0                                                  |                                 |              |
|                                                         | Costo de Ventas (CosVen)                                                                       |                                                                        | Gastos por Impuestos (GasImp)                                |                                              | Utilidad o Pérdida Operacional (UtiOpe)            |                                 |              |
|                                                         | 0                                                                                              |                                                                        | 0                                                            |                                              | 0                                                  |                                 |              |
|                                                         | Utilidad o Pérdida Neta (UtiNet)                                                               |                                                                        | Gastos intereses (Gasint)                                    |                                              |                                                    |                                 |              |
|                                                         | 0                                                                                              |                                                                        | 0                                                            |                                              | 1                                                  |                                 |              |
|                                                         | I indicadores calculados                                                                       |                                                                        |                                                              |                                              |                                                    |                                 |              |
|                                                         |                                                                                                |                                                                        |                                                              |                                              |                                                    |                                 |              |

Una vez grabada la información de los estados financieros se procede a cargar el archivo. La certificación de valores e indicadores se debe imprimirse, diligenciarse y firmar, para ser cargadas a la plataforma en archivo PDF según se acredite, la obligación tributaria.

| CAMARA D           | DE COMERCIO DE FACATATIVA                                                                                                    | ļ               |
|--------------------|----------------------------------------------------------------------------------------------------|-----------------|
| & Sopo             | ortes                                                                                                    |                 |
| Debe a<br>genera   | newar al trámite los siguientes soportes como parte del proceso general que está realizando. Para facilitar el proceso de diligenciamiento a continuación podrá cargar los soportes que se<br>Infos si es del caso. Por favor revisar uno a uno los requisitos.                                                                                                    | e solicitan y/c |
| III IMP<br>físicas | ORTANTE III Los soportes que se anexen (mágenes) deben estar debidamente diligenciados y firmados por quien corresponda, ser claros y exactos. Se entenderán válidos y reempla<br>que se entregan ante la Cimara de Comercio. En caso de detectarse falsedad esta será remisida a las autoridades competentes.                                                                                                    | zan las copia:  |
|                    | Buscar                                                                                                    |                 |
| Sec                | Descripción                                                                                                    | Acciones        |
| 01) 1              | INFORMACIÓN CONTARLE DE LEY<br>Cuardo se trate de personas naturales obligadas a llevar contabilidad, deberá anexar copia de la información contable del último año exigida por las normas tributarias                                                                                                    | 1               |
| 023                | CERTIFICACION DE VALORES E HOICADORES<br>En caise de personas naturales na obligada a livear contabilidad de acuerdo con la normatividad vigente, deberán anexar certificación de contador público donde consten lo valores e indicadores requendos para<br>toportor la capacidad financieras y la sociación de organización.                                                                                                    | • 1             |
| 03)                | CENTIFACCION DE VALOBES E INDICADORES MAR PERDINAS NATURALES DE URADAS A LUTIVAS CONTAINUDAD<br>In caro de presens naturales obligadas a librar contabilidad de sourche con la terminidad vigente, se debes a inexas de debes an inexas e indicadores required functional e a la particidade de sources con la manufación es de debugatoro diligenciamiento simpre y cuando en los informes cantables que debe anexar NO SEA POSBLE identificar<br>de firma apresas to valentes ritidados para soportar la capacidad di financian. Ella cantificación e de debugatoro diligenciamiento simpre y cuando en los informes cantables que debe anexar NO SEA POSBLE identificar<br>de firma apresas to valentes ritidados para el calcido de la capacidad de Organización. | • 1             |
| Mostra             | ndo registros del 1 al 3 de un total de 3 registros                                                                                                    |                 |
|                    | Anterior bloque Sig                                                                                                    | uiente bloqi    |
| C Anton            | ne del famindada                                                                                                    |                 |

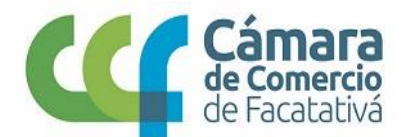

14. Para el BLOQUE **CLASIFICACIÓN**, se deben indicar las clasificaciones según los códigos UNSPSC, acordes a su objeto social y conforme a la conveniencia a contratar, posteriormente "GRABAR".

(Clasificador UNSPSC genera un archivo PDF con todos los códigos, adicional un instructivo)

| → C n sii2.confecamaras.co/vista/plantill                                                                                                  | a/home.php#step-4                                                                      |                                                                                                    |                                                                                                    |                                                                      |                                                                              | ञ 🔍 🚖 🚺 🖸 🧮                                                             |
|----------------------------------------------------------------------------------------------------|----------------------------------------------------------------------------------------|----------------------------------------------------------------------------------------------------|----------------------------------------------------------------------------------------------------|----------------------------------------------------------------------|------------------------------------------------------------------------------|-------------------------------------------------------------------------|
| 4<br>Nara                                                                                                    | camara de comercio                                                                     | de facatativa                                                                                                    |                                                                                                    |                                                                      |                                                                              | LM                                                                      |
| Actualización de proponente<br>Renovación de proponente<br>Cancelación de proponente<br>Cambio domicilio proponentes<br>Prepagar Servicios | Datos básicos                                                                          | Datos de Ubicación Comercial y de<br>Notificación                                                                                    | Bloque 3<br>Capacidad financiera y Capacidad de<br>Organización                                                               | Bloque 4<br>Clasificaciones                                          | Experiencia                                                                  |                                                                         |
|                                                                                                    | Por favor indique a contin<br>ayuda que aparece al lado<br>códions a indicar deben tes | uación las clasificaciones de acuerdo co<br>de cada casilla. Puede seleccionar tantas<br>ser 6 dirátios. Del siculiente enlace puede | n el clasificador de bienes y servicios de<br>clasificaciones como estime conveniente<br>descaroarse la cartilla de córdinos. | las Naciones Unidas (UNSPSC) a<br>es de acuerdo con los bienes y ser | l tercer nivel. Si desconoce los cód<br>vicios que aspira proveerle al estac | ligos posibles, por favor utilice la<br>do Colombiano. Recuerde que los |
|                                                                                                    | códigos a indicar deben ter<br>Clasificador UNSPSC. Adici                              | rer 6 dígitos. Del siguiente enlace puede<br>onalmente le proveemos a continuación                                                   | descargarse la cartilla de códigos.<br>una explicación rápida de la forma como                                                | o se usa el código UNSPSC Instruc                                    | ciones UNSPSC.                                                               |                                                                         |
|                                                                                                    |                                                                                        |                                                                                                    |                                                                                                    |                                                                      |                                                                              |                                                                         |
|                                                                                                    |                                                                                        |                                                                                                    | 🖬 Grab                                                                                                    | ar                                                                   |                                                                              |                                                                         |
|                                                                                                    | Acciones del formulari                                                                 | 0                                                                                                    |                                                                                                    |                                                                      | Antend                                                                       | a piodre – zignieure piodre                                             |
|                                                                                                    | ♥ Validar el fc                                                                        | rmulario                                                                                                    | S Validar Soportes                                                                                                    | 🗋 Imprimir Borradi                                                   | or 🔯 im;                                                                     | orimir Formulario Final                                                 |
|                                                                                                    |                                                                                        |                                                                                                    | ← Regre                                                                                                    | sar                                                                  |                                                                              |                                                                         |

15. El BLOQUE **EXPERIENCIA**, Es requisito ingresar mínimo un contrato en la experiencia para inscribirse en el Registro Único de Proponentes, adicionando la certificación que acredite la experiencia.

| Cámara<br>de Sanata               | Camara de comercio de fa                                                      | Catativa                                                     |                                                                            |                                       |                                                      | L L                  |  |
|-----------------------------------|-------------------------------------------------------------------------------|--------------------------------------------------------------|----------------------------------------------------------------------------|---------------------------------------|------------------------------------------------------|----------------------|--|
| Cambio domicilio proponentes      | ۲                                                                             | Notificación                                                 | Organización                                                               |                                       | ۲                                                    |                      |  |
| Compra de Servicios Empresariales | 🕼 Experiencia                                                                 |                                                              |                                                                            |                                       |                                                      |                      |  |
|                                   | A continuación se despliega la relaci                                         | ión de los contratos que formar                              | la experiencia del proponente. Los c                                       | ontratos reportados están numerad     | os del <b>001 al 999</b> y del <b>1000 al 9999</b> . | Ver mås              |  |
|                                   | III La experiencia debe sustentarse e<br>la certificación que se anexe deberá | en CONTRATOS TERMINADOS ;<br>corresponder con el valor realn | y EJECUTADOS, no se aceptan como p<br>iente ejecutado hasta el momento. !! | parte de la experiencia contratos que | : estén en ejecución, salvo contratos de tra         | + Adicionar contrato |  |
|                                   |                                                                               |                                                              |                                                                            |                                       | Anterior blog                                        | que Siguiente bloqi  |  |
|                                   | Acciones del formulario                                                       |                                                              |                                                                            |                                       |                                                      |                      |  |
|                                   | SValidar el formulario                                                        |                                                              | Validar Soportes                                                           | 🗈 Imprimir Borra                      | dor 🔀 Imprimir                                       | Formulario Final     |  |
|                                   |                                                                               |                                                              | <b>←</b> Re                                                                | gresar                                |                                                      |                      |  |
|                                   |                                                                               |                                                              |                                                                            |                                       | <u>.</u>                                             |                      |  |

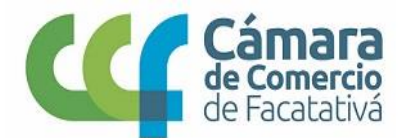

Ingresa datos solicitados del contrato, posteriormente "GRABAR". Una vez grabado el primer contrato, puede adicionar todos los contratos que desee.

| ← → C 🔒 sii2.confecamaras.co/vista/plan                                                 | ntilla/home.php#step-5                    |                                                                                                    |                                                                                                    |       | er Q ☆ 🚺 💆 1                                                          |
|-----------------------------------------------------------------------------------------|-------------------------------------------|----------------------------------------------------------------------------------------------------|----------------------------------------------------------------------------------------------------|-------|-----------------------------------------------------------------------|
|                                                                                         | CAMARA DE COM                             | • Captura formulario proponentes                                                                                                    |                                                                                                    | 3 × 0 | LM                                                                    |
| Cambro densino proportinos     Prepagar Servicios     Compra de Servicios Empresariales |                                           | 🗷 Adicionar contrato                                                                                                    |                                                                                                    | *     | •                                                                     |
|                                                                                         | 🕼 Experiencia                             | Los contratos que sonortan la experiencia deb                                                                                                    | erán estar numerados del 001 al 9999, de tal suerte                                                                                                    |       |                                                                       |
|                                                                                         | A continuación se                         | que si desea adicionar un contrato nuevo deb<br>es muy importante pues así mismo deberán<br>revisión posterior en forma ordenada.                                                                                                    | erá utilizar un número que no exista. Este número<br>n quedar marcados los soportes para permitir la                                                                                                    |       | 001 al 999 y del 1000 al 9999.<br>O Vet mas                           |
|                                                                                         |                                           | Secuencia                                                                                                    | Celebrado por                                                                                                    |       |                                                                       |
|                                                                                         | III La experiencia<br>certificación que r | 001                                                                                                    | Seleccione                                                                                                    | •     | n en ejecución, salvo contratos de tracto sucesivo. En tales casos la |
|                                                                                         |                                           | (Indique un número entre 001 y 9999)                                                                                                    |                                                                                                    |       |                                                                       |
|                                                                                         |                                           | Nombre contratista                                                                                                    | Nombre contratante                                                                                                    |       | + Adicionar contrato                                                  |
|                                                                                         |                                           | LEON MORENO DIANA CAROLINA                                                                                                    | Nombre contratante                                                                                                    |       |                                                                       |
|                                                                                         |                                           | Fecha ejecución o terminación                                                                                                    | Valor en pesos                                                                                                    |       |                                                                       |
|                                                                                         |                                           | Fecha ejecución o terminación (AAAA-MM+DD 📫 😭                                                                                                    | Valor en pesos                                                                                                    |       | Anterior bioque Siguiente bioque                                      |
|                                                                                         | • Acciones del fo                         | Valor (SMMLV) digitado                                                                                                    | Porcentaje de participación %                                                                                                    |       |                                                                       |
|                                                                                         |                                           | Valor (SMMLV) digitado                                                                                                    | Porcentaje de participación                                                                                                    |       |                                                                       |
|                                                                                         | 🗢 Val                                     |                                                                                                    | (Solo en caso de ejecución por medio de Consordos y/o<br>uniones temporales y/o por vinculación con sociedades)                                                                                                    |       | 📓 Imprimir Formulario Final                                           |
|                                                                                         |                                           | ☑ Clasificaciones                                                                                                    |                                                                                                    | -     |                                                                       |
|                                                                                         |                                           |                                                                                                    | _                                                                                                    |       |                                                                       |
|                                                                                         | Sistema Integrado de                      |                                                                                                    | •                                                                                                    | errar | 2                                                                     |
| <ul> <li>← → C ■ si2.confecamaras.coAvista/plan</li> <li>Cimaro</li> </ul>              | ntifu/home.php#step-5                     | • Captura formulario proponentes                                                                                                    | 1                                                                                                    | ] ×   | ∾ R x 0 0 I 0 I                                                       |
| Prepagar Servicios                                                                      | •                                         | Fecha ejecución o terminación (AAAA-MM-DD 🗴 🕻                                                                                                    | Valor en pesos                                                                                                    |       |                                                                       |
| Compra de Servicios Empresariales                                                       |                                           | Valor (SMMLV) digitado                                                                                                    | Porcentaje de participación %                                                                                                    |       |                                                                       |
|                                                                                         | 🕼 Experiencia                             | Valor (SMMLV) digitado                                                                                                    | Porcentaje de participación                                                                                                    |       |                                                                       |
|                                                                                         | A continuación se                         |                                                                                                    | (Solo en caso de ejecución por medio de Consorcas y/o<br>umiones temparales y/o por vinculación con sociedades)                                                                                                    |       | OO1 al 999 y del 1000 al 9999<br>O Vet mas                            |
|                                                                                         | til La experiencia<br>certificación que   | Clasificaciones                                                                                                    |                                                                                                    |       | n en ejecución, salvo contratos de tracto sucesivo. En tales casos la |
|                                                                                         |                                           | Por favor indíque a continuación las clasificar<br>servicios de las Naciones Unidas (UNSPSQ) al<br>favor utilice la ayuda que aparece al lado de o<br>como estime convenientes de acuerdo con lo<br>Colombiano. Recuerde que los códigos a indici<br>descaranse la cartilla de códigos. | ciones de acuerdo con el clasificador de bienes y<br>tercer nivel. Si desconoce los códigos posibles, por<br>ada casilla. Puede seleccionar tantas clasificaciones<br>bienes y servicios que aspira proveerle al estado<br>r deben tener 6 dígitos. Del siguiente enlace puede |       | Additional contrast-                                                  |
|                                                                                         | • Acciones del fe                         | Clasificador UNSPSC. Adicionalmente le prove<br>forma como se usa el código UNSPSC Instrucci                                                                                                    | ermos a continuación una explicación rápida de la<br>ones UNSPSC.                                                                                                    |       | Anterior bloque Siguiente bloque                                      |
|                                                                                         |                                           |                                                                                                    |                                                                                                    |       | Imprimir Formulario Final                                             |
|                                                                                         |                                           | a                                                                                                    | Grabar                                                                                                    |       |                                                                       |
|                                                                                         |                                           |                                                                                                    |                                                                                                    |       |                                                                       |

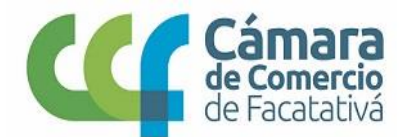

Recuerde que debe cargar (LA CERTIFICACIÓN, EL CONTRATRO O ACTA DE LIQUIDACIÓN) de cada contrato en archivo PDF en el icono de "Cargar Soporte".

| • •                                   | (incip) () / mateor metal metal resides / |                                           |                      |       |                           | - H                            |
|---------------------------------------|-------------------------------------------|-------------------------------------------|----------------------|-------|---------------------------|--------------------------------|
|                                       | CAMARA DE COME                            | ercio de facatativa                       |                      |       |                           | (                              |
| istros Públicos - Procesos especiales |                                           |                                           |                      |       |                           |                                |
|                                       |                                           |                                           |                      |       |                           |                                |
|                                       |                                           |                                           |                      |       |                           | + Malcionar contrat            |
|                                       |                                           |                                           |                      |       |                           |                                |
|                                       | III Experiencia del                       | proponente                                |                      |       |                           |                                |
|                                       |                                           |                                           |                      |       |                           | -                              |
|                                       |                                           |                                           |                      |       |                           | Buscar:                        |
|                                       | Nro                                       | 1: Contratante                            |                      | Valor | Acciones                  |                                |
|                                       | 001                                       | Transportes La calera Trans Calera Ltda   |                      | 5,69  |                           |                                |
|                                       | 002                                       | RICARDO BELLO                             |                      | 14,49 |                           |                                |
|                                       | 003                                       | WVE IPS                                   |                      | 9,66  |                           |                                |
|                                       | ¢                                         |                                           |                      |       |                           |                                |
|                                       | Mostrando regist                          | ros del 1 al 3 de un total de 3 registros |                      |       |                           |                                |
|                                       |                                           |                                           |                      |       |                           |                                |
|                                       |                                           |                                           |                      |       |                           |                                |
|                                       |                                           |                                           |                      |       |                           | Anterior bloque Siguiente bloc |
|                                       | Acciones del form                         | vulario                                   |                      |       |                           |                                |
|                                       |                                           |                                           |                      |       |                           |                                |
|                                       |                                           | distance di formandare la                 | A trilling Connector |       | Include Record and Read   | Ch Alexandra an                |
|                                       |                                           | alidar el formulario                      | Validar Soportes     | 14    | Imprimir Formulario Final | G. Abandonar                   |
|                                       |                                           |                                           |                      |       |                           |                                |
|                                       |                                           |                                           |                      |       |                           |                                |
|                                       | Sistema Integra                           | do de Información © Confecámaras          |                      |       | Volver arriba 😋           |                                |

Sistema Integrado de Información © Confecámara

Adicional se anexa la declaración del contrato en el icono de "generar modelo soporte" se debe generar e imprimir la declaración que emite la plataforma revisarlo y firmarlo antes de cargar la imagen en archivo PDF.

|                              | Generar mo                                                                                                  | delo soporte                                                                      | Cargar soporte                                                                              |               |
|------------------------------|----------------------------------------------------------------------------------------------------|-----------------------------------------------------------------------------------|---------------------------------------------------------------------------------------------|---------------|
| uerde<br>ados.               | que se considera                                                                                            |                                                                                   | 1                                                                                           |               |
| Ŧ                            |                                                                                                    |                                                                                   |                                                                                             |               |
|                              | CERTIFICACION·D<br>NACIONES·UNI<br>CERTIFICACIONES·                                                         | ¶<br>E·CODIGOS·DEL·CLA<br>IDAS·AL·TERCER·NIV<br>·DE·CONTRATOS·RE<br>ESTA·CODIFICA | ASIFICADOR:UNSPSC:DE:LAS<br>Vel:Para:Contratos:o<br>Alizados:Que:No-Incluyei<br>Acion¶      | •             |
| FACA<br>1                    | 1<br>¶<br>ATATIVA,10 de marzo de 20                                                                         | 20¶                                                                               |                                                                                             |               |
| ¶ EL                         | REPRESENTANTE LEGALD<br>ACTUANDO                                                                            | DEL PROPONENTE PERSI<br>A NOMBRE PROPIO, HAC                                      | ONAJURIDICAO EL PROPONENTE<br>E-CONSTARQUE¶                                                 |               |
|                              | LEO                                                                                                    | N-MORE NO-DIANA-C.<br>10709639800¶                                                | AROLINA¶                                                                                    |               |
| PRES<br>IDEN<br>CODI<br>UNID | ENTO: A: LA: CAMARA: DE<br>TIFICA, EL: CUAL: SE: ENCU<br>FICAEN LOS CODIGOS DEI<br>AS QUE AL PIE SE INDICAN | - COMERCIO - EL · CONT<br>JENTRA TERMINADO · Y<br>LCLASIFICADOR DE BIEN           | FRATO-QUE- A-CONTINUACIÓN-S<br>·EJECUTADO, 'Y QUE-EL-MISMO-S<br>·ES:YSERMCIOS DE LASNACIONE | E<br>S        |
| 1<br>SECO                    | JENCIA DEL CONTRATO:00                                                                                      | 91¶                                                                               |                                                                                             |               |
| NON<br>QUE<br>DIAN           | BRECONTRATANTE: EMPI<br>ELCONTRATOSE ENCUEN<br>A CAROLINA., FECHADI                                         | RESA PEPITO PEREZ<br>ITRA TERMINADO YFUE<br>E TERMINACION/EJEC                    | EJECUTADOPORILEONMORENO<br>UCION: 2019-08-08¶                                               |               |
| QUE<br>PROF                  | EL CONTRATOSE EJECUT                                                                                        | <b>'OEN LA MODALIDAD</b> : EJ                                                     | ECUTADO DIRECTAMENTE POR E                                                                  | L)            |
| QUE                          | EL VALOR EN PESOS AL MO                                                                                     | OMENTO DE TERMINARS                                                               | SUEJECUCIONES DE 12.000.000¶                                                                |               |
| QUE<br>14,4                  | EL-VALOR EN SALARIOSMI                                                                                      | NIMOS AL MOMENTO DE                                                               | TERMINAR SU EJECUCION ES D                                                                  | Ε·            |
| QUE-<br>CLAS                 | EL OBJETO DE CONTRATO<br>IFICADOR DE BIENES-YSEF                                                            | SE CORRESPONDE CON<br>R VICIOS DE LAS NACION                                      | NLOS SIGUIENTES CODIGOS DE<br>ESUNDAS 780000∦                                               | Ŀ             |
| ¶<br>Esta<br>kgak<br>¶       | certificación se presenta baj<br>es que esto conlleva¶                                                      | jo la gravedad deljuranner                                                        | nte, entendiendo fas fmplicacione                                                           | s ·           |
|                              |                                                                                                    | F                                                                                 | IRMADEL REPRESENT ANTE LEG                                                                  | 1             |
|                              |                                                                                                    | NO                                                                                | MBRE DEL REPRESENT ANTE LEG                                                                 | -1<br>-1<br>1 |
|                              |                                                                                                    | DOCHDENT                                                                          | ID AD NO                                                                                    | _1            |
|                              |                                                                                                    |                                                                                   |                                                                                             |               |
|                              |                                                                                                    | NORMATIVIDAD¶                                                                     | ¶                                                                                           |               |
| N<br>N                       | umeral 1 inciso 1.2 y numera<br>umeral 4.2.2.2 de la Circular                                               | 12 inciso 2.5 del artículo 2.                                                     | 2.1.1.1.5.2 del Decreto 1082 de 2015                                                        | y٠            |

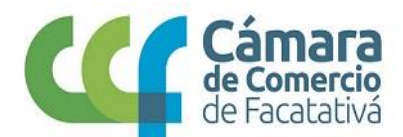

16. Por último, se validan cada uno de los Ítems y generar el ítem de firma electrónica.

| Acciones  | del formula | ario             |                  |                |
|-----------|-------------|------------------|------------------|----------------|
| ✓ Validar | el form     | ✓ Validar Soport | 🗅 Imprimir Borra | Dimprimir Form |
|           |             | ← Re             | gresar           |                |

17. Realiza FIRMA ELECTRONICA y genere pago PSE

v SII.2.8.8 20200221